# **CoreLogic**

## Job Aid

**Minimum Charges Redesign** 

Issue 1 May 25, 2023

## **Minimum Charges in Claims Connect**

This job aid will guide you through the changes to how minimum charges operate for newly created claims in Claims Connect.

The following tasks are described in this document:

- Enabling the use of, modifying or verifying the Minimum Charge settings at the Claim Level
- Viewing Minimum Charges within an Estimate
- Editing Minimum Charges within an Estimate
- Enabling the use of, modifying or verifying the Minimum Charge settings within a specific estimate
- Printing an Estimate with Minimum Charges

**Note:** This document was created using a demo insurance company with generic settings. Keep in mind that your screens may appear slightly different. Please refer to your specific carrier guidelines for proper claim and estimate settings.

## Enabling the use of, modifying or verifying the Minimum Charge settings at the Claim Level

1. Navigate to the Loss Summary Page within a claim.

| LOSS TYPE<br>Water Damage | insured<br>John Carter |   |              | nator<br>Insurance Company | claim status<br>Claim opened |   |  |
|---------------------------|------------------------|---|--------------|----------------------------|------------------------------|---|--|
|                           | TIMELINE               | Ø | LOSS SUMMARY |                            | TASKS                        |   |  |
| Loss Summary              |                        |   |              |                            |                              |   |  |
| General Information       |                        |   |              |                            |                              | ^ |  |

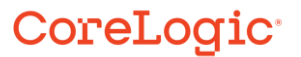

2. Open the dropdown menu on the right by selecting **Loss Summary**, then click **Options**.

| LOSS SUMMARY   | ^ |
|----------------|---|
| Edit           |   |
| Options        |   |
| Change status  |   |
| Print          |   |
| ASSIGNMENTS    | ~ |
| DOCUMENTATION  | ~ |
| QUESTIONNAIRES | ~ |
| INTEGRATIONS   | ~ |
| TASKS          | ~ |
| міяс           | ~ |
|                |   |

3. From the **Options** blade, select the **Estimate Totals** tab, then click **Minimum Charges** to open that section futher.

| Q Options    |                 |       |
|--------------|-----------------|-------|
| PRICING      | ESTIMATE TOTALS | CLAIM |
| 1 A d d      | $\bigcirc$      |       |
| Loss Address |                 |       |

| Q Options                                                            | Q Options                     |                 |   |  |  |  |  |  |  |  |
|----------------------------------------------------------------------|-------------------------------|-----------------|---|--|--|--|--|--|--|--|
| PRICING                                                              | ESTIMATE TOTALS               | CLAIM           |   |  |  |  |  |  |  |  |
| 5711 Wilshire Dr.<br>Fitchburg, Wisconsin, 537                       | 11                            |                 |   |  |  |  |  |  |  |  |
| Apply these estim                                                    | ate totals options to all exi | sting estimates |   |  |  |  |  |  |  |  |
| OVERHEAD AND PROFIT                                                  |                               |                 |   |  |  |  |  |  |  |  |
| Overhead: 10% Profit: 1<br>Non-cumulative                            | 10%                           |                 | ~ |  |  |  |  |  |  |  |
| STRUCTURE SALES TAX<br>US Residential - Repair (Avalara) (Homeowner) |                               |                 |   |  |  |  |  |  |  |  |
| CONTENTS SALES TAX<br>Contents (Contents defau                       | Same as structure             |                 | ~ |  |  |  |  |  |  |  |
| WASTE<br>Calculate waste by increa                                   | sing QUANTITY                 |                 | ~ |  |  |  |  |  |  |  |
| MINIMUM CHARGES                                                      | nimum charges                 |                 | ~ |  |  |  |  |  |  |  |
| DEPRECIATION                                                         | epreciation: 75%              |                 | ~ |  |  |  |  |  |  |  |

4. Settings will populate based on Company claim defaults. Toggle the switch to turn minimum charges on/off. If on, select from the dropdown how minimum charges should be calculated, and then check the box to apply O&P to minimum charges.

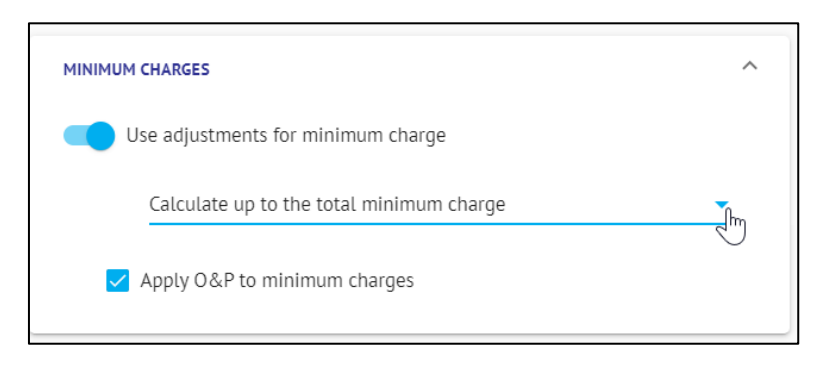

5. If an estimate or estimates already exists in the claim, toggle the switch next to **Apply these estimates totals options to all existing estimates** to do as such. If left untoggled, any updated settings will only apply to newly created estimates within the claim after the adjustments.

| Q Options                                                      |                 |       |  |  |  |  |  |
|----------------------------------------------------------------|-----------------|-------|--|--|--|--|--|
| PRICING                                                        | ESTIMATE TOTALS | CLAIM |  |  |  |  |  |
| Loss Address<br>5711 Wilshire Dr.<br>Fitchburg, Wisconsin, 537 | 11              |       |  |  |  |  |  |
| Apply these estimate totals options to all existing estimates  |                 |       |  |  |  |  |  |

#### Viewing Minimum Charges within an Estimate

1. Navigate to the **Documentation** tab within the claim.

| insured<br>John ( | ,<br>Carter | originato<br>AID Ins | NATOR CLAIM STATUS Insurance Company Claim opened |       |  |  |  |
|-------------------|-------------|----------------------|---------------------------------------------------|-------|--|--|--|
|                   | TIMELINE    |                      |                                                   | TASKS |  |  |  |
|                   |             |                      |                                                   |       |  |  |  |

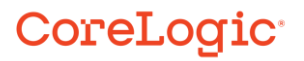

2. Select the **Estimate** to work on and click to open.

| All Documentation                      |   | GR                                | OUP BY: Object type 🗸 |                                   | <b></b> := |
|----------------------------------------|---|-----------------------------------|-----------------------|-----------------------------------|------------|
| Estimates                              |   |                                   |                       |                                   | ^          |
| IN PROGRESS                            |   | IN PROGRESS                       | IN PROGRESS           | IN PROGRESS                       |            |
|                                        |   |                                   |                       |                                   |            |
| \$5,886.52                             | 2 | \$2,162.00                        | \$513.17              | \$0.00                            | P          |
| Primary Suite<br>AID Insurance Company |   | Bathroom<br>AID Insurance Company | Roof                  | Contents<br>AID Insurance Company |            |

3. Ensure that you are on the **Estimate View**.

|            |        |         | tasks 🖸 | DOCUMENTATION |   |         |                     |  |
|------------|--------|---------|---------|---------------|---|---------|---------------------|--|
| P Bathroom | Status | gress 👻 |         | Estimate      | • | б) Еріт | VIEW REPAIR OPTIONS |  |

4. Scroll to the bottom of the Estimate page to view Minimum Charges that have been automatically added to the estimate due to their association with the line items included.

|          |                                        |                                                                                                    |                                                       |                                                                |                                                      |                                   |                        |                             | ~          | ~~      |        |                  |              |
|----------|----------------------------------------|----------------------------------------------------------------------------------------------------|-------------------------------------------------------|----------------------------------------------------------------|------------------------------------------------------|-----------------------------------|------------------------|-----------------------------|------------|---------|--------|------------------|--------------|
| All Do   | cumentation                            | 1                                                                                                    | Bathroom                                              | Status<br>In progress                                          | -                                                    |                                   |                        |                             | View       | imate • | - 🆻 🚺  | EDIT VIEW REPAIR | OPTIONS ···· |
| ∧ Estin  | nates 6                                | <ul> <li></li> <li></li> <li><td>Description</td><td></td><td>Capacity: 2.0<br/>Volume: 0.0</td><td>0 CY<br/>3 CY</td><td>- 1</td><td>Quantity</td><td>Unit Price</td><td>Per</td><td>RC</td><td>Depreciation</td><td>ACV 🏟</td></li></ul> | Description                                           |                                                                | Capacity: 2.0<br>Volume: 0.0                         | 0 CY<br>3 CY                      | - 1                    | Quantity                    | Unit Price | Per     | RC     | Depreciation     | ACV 🏟        |
| B        | Primary Suite<br>AID Insurance Company |                                                                                                    | Wells: 208.00 SF<br>Doors: 0.00 SF<br>Floor: 40.00 SF | Walls-subs: 208.00 SF<br>Windows: 0.00 SF<br>Ceiling: 40.00 SF | Walls-subs-cas-<br>Openings: 0.00<br>Perim (F): 26.0 | -babd: 200.42 SF<br>0 SF<br>20 LF | Missing w<br>Perim (C) | alls: 0.00 SF<br>: 26.00 LF |            |         |        |                  |              |
| B        | Bathroom<br>AID Insurance Company      |                                                                                                    | INSULATION ITE                                        | 45                                                             |                                                      |                                   |                        |                             |            |         |        |                  |              |
| 6        | Roof<br>AID Insurance Company          |                                                                                                    | 1 Remove - Insulati                                   | on Ceiling Batt Unfaced 12"                                    |                                                      |                                   | -                      | 2.00                        | \$0.45     | SE      | \$0.90 | \$0.05 🥝         | \$0.85       |
| B        | Contents<br>AID Insurance Company      |                                                                                                    | 3 Bashara Jaculari                                    | en Collina Balk Unford (17                                     |                                                      |                                   |                        | 3.00                        | 10.0       |         | 64.30  | \$0.21 @         |              |
| 6        | Structure<br>DIA General Contracting   |                                                                                                    | 2 Replace - Insulati                                  | on, centing, batt, onraced 12                                  |                                                      |                                   |                        | 2.00                        | 52.14      | ər      | \$4.20 | 30.22            | 54.07        |
|          | Emergency                              |                                                                                                    | CEILING COVERIN                                       | IG ITEMS                                                       |                                                      |                                   |                        |                             |            |         |        |                  |              |
| 8        | DIA General Contracting                |                                                                                                    | 3 Remove - Drywal                                     | , Celling 5/8", Taped                                          |                                                      |                                   |                        | 2.00                        | \$0.70     | SF      | \$1.40 | \$0.09 🥝         | \$1.31       |
| Σ        | Claim Totals<br>AID Insurance Company  |                                                                                                    | 4 Replace - Drywali                                   | , Celling 5/8', Taped                                          |                                                      |                                   |                        | 2.10                        | \$2.81     | SF      | \$5.91 | \$0.39 🥝         | \$5.52       |
| √ Diag   | rams 2                                 |                                                                                                    | Includes 5                                            | 6 waste on quantity.                                           |                                                      |                                   |                        |                             |            |         |        |                  |              |
| · ∨ Phot | 05                                     |                                                                                                    |                                                       |                                                                |                                                      |                                   |                        |                             |            |         |        |                  |              |

| 11 Hucking of Hadding, 1/2 Horr               | 1 | 3147.55  | LD | \$147.55   | 30.00   | 3147.33    |
|-----------------------------------------------|---|----------|----|------------|---------|------------|
| <ul> <li>Minimum Charges (4 items)</li> </ul> |   |          |    | \$1,267.94 | \$0.00  | \$1,267.94 |
| 12 Minimum Charge, Insulation                 | 1 | \$270.56 | LS | \$265.38   | \$0.00  | \$265.38   |
| 13 Minimum Charge, Drywall 2 Trips            | 1 | \$605.72 | LS | \$597.15   | \$0.00  | \$597.15   |
| 14 Minimum Charge, Painter                    | 1 | \$275.22 | LS | \$206.26   | \$0.00  | \$206.26   |
| 15 Minimum Charge, Electrical                 | 1 | \$313.74 | LS | \$199.15   | \$0.00  | \$199.15   |
| Subtotal (20 literec)                         |   |          |    | \$1.612.79 | \$52.65 | \$1,560,14 |
| (zo nema)                                     |   |          |    |            | 002.00  | 22,000,24  |

**Note:** Minimum Charges now operate like line items in an estimate. Notice that they have line numbers, coverage, quantities and subtotals. Minimum Charges are now included as part of the Estimate Subtotal, as well.

If Minimum Charges have been disabled at the Claim or Estimate leve, the Minimum Charges section will not display at all in Estimate view.

#### Editing Minimum Charges within an Estimate

1. Click the **Edit** button to enable edit mode for the Estimate.

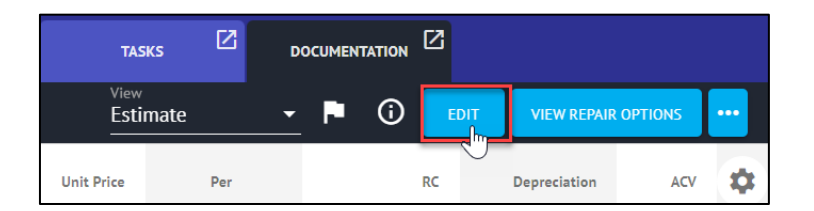

2. Select the **Check box** next to the Minimum Charge item(s) that need editing.

| Minimum Charges (4 items)       |   |          |    | \$1,267.94 | \$0.00 | \$1,267.94 |
|---------------------------------|---|----------|----|------------|--------|------------|
| Fm Minimum Charge, Insulation   | 1 | \$270.56 | LS | \$265.38   | \$0.00 | \$265.38   |
| Minimum Charge, Drywall 2 Trips | 1 | \$605.72 | LS | \$597.15   | \$0.00 | \$597.15   |
| 14 Minimum Charge, Painter      | 1 | \$275.22 | LS | \$206.26   | \$0.00 | \$206.26   |
| 15 Minimum Charge, Electrical   | 1 | \$313.74 | LS | \$199.15   | \$0.00 | \$199.15   |

3. Click the **Ellipsis** button in the Edit ribbon to be presented with the option to Disable the selected Minimum Charge(s) by clicking **Enabled**. The check box next to Enabled will be hidden.

| × 1 item selec | ed                                   |          |            |     |    |              | EDIT  |       |
|----------------|--------------------------------------|----------|------------|-----|----|--------------|-------|-------|
| Q Description  | Capacity: 2.00 CV<br>Volume: 0.03 CY | Quantity | Unit Price | Per | RC | Depreciation | ✓ Ena | abled |

4. To re-enable the Minimum Charge, repeat Steps 3 & 4 by checking the box, navigating to the Ellipsis menu and clicking **Enabled**. The check box next to Enabled will reappear.

| ×  | 1 item selected                                  |          |            |     |          |              | EDIT ··· |
|----|--------------------------------------------------|----------|------------|-----|----------|--------------|----------|
| Q  | Description Capacity: 2.00 CY<br>Volume: 0.03 CY | Quantity | Unit Price | Per | RC       | Depreciation | Enabled  |
| 10 | Replace - Exhaust Fan Good                       | 1.00     | \$103.18   | EA  | \$103.18 | \$20.64 🥝    | \$82.54  |
|    | DEBRIS REMOVAL ITEMS                             |          |            |     |          |              |          |
| 11 | Trucking & Hauling, 1/2 Ton                      | 1.00     | \$147.55   | LD  | \$147.55 | \$0.00       | \$147.55 |
| ^  | Minimum Charges (4 items)                        |          |            |     | \$670.79 | \$0.00       | \$670.79 |
| 12 | Minimum Charge, Insulation                       | 1        | \$270.56   | LS  | \$265.38 | \$0.00       | \$265.38 |
|    | Minimum Charge, Drywall 2 Trips                  | 1        | \$605.72   | LS  | \$597.15 | \$0.00       | \$597.15 |
| 13 | Minimum Charge, Painter                          | 1        | \$275.22   | LS  | \$206.26 | \$0.00       | \$206.26 |
| 14 | Minimum Charge, Electrical                       | 1        | \$313.74   | LS  | \$199.15 | \$0.00       | \$199.15 |

**Note:** Minimum charges that are enabled and still have a monetary value being added to the claim will display in black font with a line number. Minimum charges that are disabled or have a monetary value equaling zero will display in gray font with no line number.

| 12 Minimum Charge, Insulation   | 1 | \$270.56 | LS | \$265.38 | \$0.00 | \$265.38 |
|---------------------------------|---|----------|----|----------|--------|----------|
|                                 |   |          |    |          |        |          |
| Minimum Charge, Drywall 2 Trips | 1 | \$605.72 | LS | \$597.15 | \$0.00 | \$597.15 |

5. Simply click anywhere on a Minimum Charge line item to be presented with the **Item Properties blade**.

| Minimum Charges (4 Items)  |   |          |    | \$670.79 | \$0.00 | \$670.79 |
|----------------------------|---|----------|----|----------|--------|----------|
| Minimum Charge, Insulation | 1 | \$270.56 | LS | \$265.38 | \$0.00 | \$265.38 |
|                            |   |          |    |          |        |          |

6. View and modify the Minimum Charge properties such as Depreciation, Coverage, Paid When Incurred, and Taxes/O&P from the **Item Properties blade**.

| Minimum Charge, Insulation Item Properties            |                    |          |   |  |  |  |
|-------------------------------------------------------|--------------------|----------|---|--|--|--|
| < GENERAL                                             | UNIT PRICE         | COVERAGE | > |  |  |  |
| Item                                                  | Action             | Grade    |   |  |  |  |
| O Minimum Charge, Insulat                             | ion                |          |   |  |  |  |
| Unit price: \$270.56 per LS                           |                    |          |   |  |  |  |
| Quantity:                                             | 1.00 LS            |          |   |  |  |  |
| Waste included:                                       | 0.00%              |          |   |  |  |  |
| Credit item (appears as ne                            | egative amount)    |          |   |  |  |  |
| Include subtractions in que                           | antity calculation |          |   |  |  |  |
| Apply O&P                                             |                    |          |   |  |  |  |
| Provisional item                                      |                    |          |   |  |  |  |
| TAXES                                                 |                    |          |   |  |  |  |
| Name                                                  | Mat Lab Equ        | M.Cond   |   |  |  |  |
| <ul> <li>Apply State</li> <li>Apply County</li> </ul> |                    |          |   |  |  |  |

Utilize the arrows on either side of the tabs to view additional Item Properties tabs.

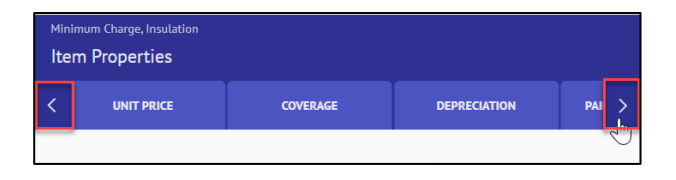

**Note:** Properties for Minimum Charges can also be edited in-line, as well as in bulk with other items via the multi-select check boxes, then clicking Edit in the Edit ribbon.

| ^  | Minimum Charges (4 items)       |               |   |          |    | \$670 |
|----|---------------------------------|---------------|---|----------|----|-------|
| 12 | Minimum Charge, Insulation      | <none></none> | 1 | \$270.56 | LS | \$265 |
|    | Minimum Charge, Drywall 2 Trips | Outbuildings  | 1 | \$605.72 | LS | \$597 |
| 13 | Minimum Charge, Painter         | Structure     | 1 | \$275.22 | LS | \$206 |
| 14 | Minimum Chargo, Electrical      | Structure     | 1 | \$717.74 | 15 | \$100 |

| ×  | 2 items selected                                 |           |          |            |     |            | [            | ерит •••   |
|----|--------------------------------------------------|-----------|----------|------------|-----|------------|--------------|------------|
| Q  | Description Capacity: 2.00 CY<br>Volume: 0.03 CY | Coverage  | Quantity | Unit Price | Per | RC         | Depreciation | ACV 🌣      |
| 10 | Replace - Exhaust Fan Good                       | Structure | 1.00     | \$103.18   | EA  | \$103.18   | \$20.64 🥑    | \$82.54    |
|    | DEBRIS REMOVAL ITEMS                             |           |          |            |     |            |              |            |
| 11 | Trucking & Hauling, 1/2 Ton                      | Structure | 1.00     | \$147.55   | LD  | \$147.55   | \$0.00       | \$147.55   |
| ^  | Minimum Charges (4 items)                        |           |          |            |     | \$1,267.94 | \$0.00       | \$1,267.94 |
|    | Minimum Charge, Insulation                       | Structure | 1        | \$270.56   | LS  | \$265.38   | \$0.00       | \$265.38   |
|    | Minimum Charge, Drywall 2 Trips                  | Structure | 1        | \$605.72   | LS  | \$597.15   | \$0.00       | \$597.15   |
|    |                                                  |           |          |            |     |            |              |            |

Enabling the use of, modifying or verifying the Minimum Charge settings within a specific estimate

1. Within the Estimate View, select the **Ellipsis** button.

| 1          | Bathroom    | Status<br>In progress ▼              |          |          | View       | mate 👻 | P 🛈 🗖 | DIT VIEW REPAIR |     |   |
|------------|-------------|--------------------------------------|----------|----------|------------|--------|-------|-----------------|-----|---|
| <u>)</u> ् | Description | Capacity: 2.00 CY<br>Volume: 0.03 CY | Coverage | Quantity | Unit Price | Per    | RC    | Depreciation    | ACV | ¢ |

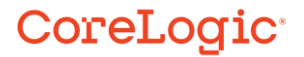

- - 2. From the dropdown menu, click **Edit Options** from within the Estimate section.

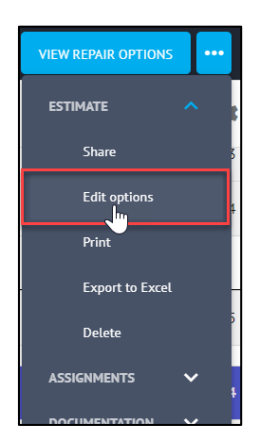

3. Select the **Estimate Totals** tab from the Estimate Options blade.

| Q Estimate Options |                 |              |  |  |  |  |  |  |  |
|--------------------|-----------------|--------------|--|--|--|--|--|--|--|
| PRICING            | ESTIMATE TOTALS | FINALIZATION |  |  |  |  |  |  |  |
|                    |                 |              |  |  |  |  |  |  |  |

4. Open the **Minimum Charges** section by clicking anywhere on the dropdown.

| Q Estimate Option                                                                       | s                                               |              |   |
|-----------------------------------------------------------------------------------------|-------------------------------------------------|--------------|---|
| PRICING                                                                                 | ESTIMATE TOTALS                                 | FINALIZATION |   |
| OVERHEAD AND PROFIT                                                                     |                                                 |              |   |
| Overhead: 10% Profit: 10<br>Non-cumulative                                              |                                                 | ~            |   |
| STRUCTURE SALES TAX<br>US Residential - Repair (Av<br>State 5% appl<br>County 0.5% appl | valara) (Homeowner)<br>ied to Mat<br>ied to Mat |              | ~ |
| MINIMUM CHARGES<br>Apply adjustments for min                                            | imum charges 炘                                  |              | ~ |
| DEPRECIATION                                                                            |                                                 |              | ~ |

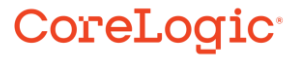

5. Review or modify the Minimum Charges settings for the estimate based on the estimate's needs. Click anywhere outside of the Estimate Options blade to close the blade.

| MINIMUM CHARGES                          | ^ |
|------------------------------------------|---|
| Use adjustments for minimum charge       |   |
| Calculate up to the total minimum charge | • |
| Apply O&P to minimum charges             |   |

**Note:** These settings will override any Claim level settings that were made from the Loss Summary page.

#### Printing an Estimate with Minimum Charges

1. Within the Estimate view, click the **Ellipsis** button and select **Print** from the Estimate section.

| 1   | Bathroom                          | Status<br>In progress                 |                                          |                 |                                   | Viev       | ,<br>imate | - P | (i) 🔽    | DIT | VIEW REPAIR OPTIONS |   |
|-----|-----------------------------------|---------------------------------------|------------------------------------------|-----------------|-----------------------------------|------------|------------|-----|----------|-----|---------------------|---|
| ) Q | Description                       | Capacity: 2.00 CY<br>Volume: 0.03 CY  |                                          | Coverage        | Quantity                          | Unit Price | Per        |     | RC       |     | ESTIMATE            | ^ |
| ^   | Floorplan (16 ite                 | erns)                                 |                                          |                 |                                   |            |            |     | \$344.85 |     | Edit options        |   |
| ^   | Bathroom (16 Ite                  | ems)                                  |                                          |                 |                                   |            |            |     | \$344.85 |     | Print               |   |
|     | Length: 8'<br>Walls: 208.00 SF    | Width: 5'<br>Walls-subs: 208.00 SF    | Height: 8'Flat<br>Walls-subs-cas-bsbd:   | 200.42 SF       |                                   |            |            |     |          |     | Export to Excel     | 1 |
|     | Doors: 0.00 SF<br>Floor: 40.00 SF | Windows: 0.00 SF<br>Ceiling: 40.00 SF | Openings: 0.00 SF<br>Perim (F): 26.00 LF | Missin<br>Perim | g walls: 0.00 SF<br>(C): 26.00 LF |            |            |     |          |     | Delete              |   |

2. The Print to PDF page will open, then check the boxes next to the parts of the claim you wish to print, making sure that Estimate is selected. Select **Generate PDF** to open the PDF version.

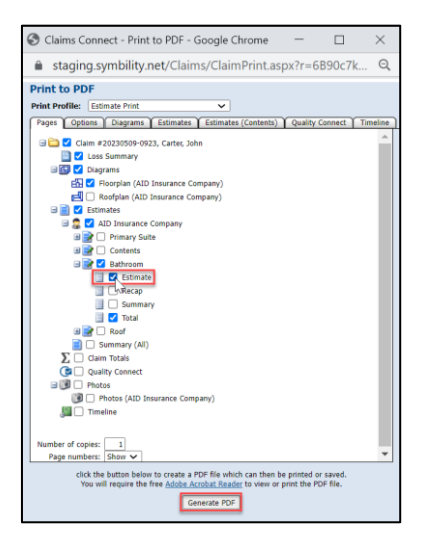

3. The Printed version of the Estimate will display the Minimum Charges section, but will hide any disabled OR enabled, but zeroed out Minimum Charges (the ones that appear gray when working on the estimate).

|     | DEBRIS REMOVAL ITEMS                                                                                                    | SURFACE FINISH ITEMS                       | 0                                    |             |          |           |            |                                                                                                    |           |                     |
|-----|----------------------------------------------------------------------------------------------------|--------------------------------------------|--------------------------------------|-------------|----------|-----------|------------|----------------------------------------------------------------------------------------------------|-----------|---------------------|
|     |                                                                                                    | 5 Texture, Ceiling, Knockdown - Replace    | 2.00                                 | \$0.63 SF   | \$1.26   | \$0.25    | \$1.01     |                                                                                                    |           |                     |
|     |                                                                                                    | 6 Drywall/Plaster Celling - Prime          | 2.00                                 | 7 \$0.67 SF | \$1.34   | \$0.56 🖌  | \$0.78     |                                                                                                    |           |                     |
| 11  | Trucking & Hauling 1/2 Top                                                                                                    | 7 Drywall/Plaster Ceiling - Paint, 1 Coat  | 40.00                                | \$0.67 SF   | \$26.80  | \$11.17 🖌 | \$15.63    | \$147.55                                                                                                    | \$0.00    | \$14755             |
|     | nocking of houting, it is for                                                                                                    | 8 Base Molding, 6" & Under - Prime & Paint | 26.00                                | \$1.57 LF   | \$40.82  | \$17.01 🖌 | \$23.81    | 011100                                                                                                    | 00100     | 4211100             |
|     |                                                                                                    | LIGHTING, FANS, ELECTRICAL, AND HVAC ITEM  | 5                                    | 1           |          |           |            |                                                                                                    |           |                     |
|     |                                                                                                    | 9 Exhaust Fan Good - Tear Out              | 1                                    | \$11.41 EA  | \$11.41  | \$2.28 🖌  | \$9.13     |                                                                                                    |           |                     |
|     |                                                                                                    | 10 Exhaust Fan Good - Replace              | )) 1                                 | \$103.18 EA | \$103.18 | \$20.64 🖌 | \$82.54    |                                                                                                    |           |                     |
|     | Minimum Charges (4 Items)                                                                                                    | DEBRIS REMOVAL ITEMS                       | 1                                    |             |          |           |            | \$1,267.94                                                                                                    | \$0.00    | \$1,267.94          |
|     | (Financial ges (Finans)                                                                                                    | 11 Trucking & Hauling, 1/2 Ton             | 1                                    | \$147.55 LD | \$147.55 | \$0.00    | \$147.55   | and the second second se |           | Contraction of the  |
|     |                                                                                                    | Bathroom - Subtotal                        |                                      |             |          |           | \$292.20   |                                                                                                    |           |                     |
| 10  | 100 C                                                                                                    | Floorplan - Subtotal                       |                                      |             |          |           | \$292.20   | 4044.90                                                                                                    |           | 0010.00             |
| 12  | Minimum Charge, Insulation                                                                                                    |                                            |                                      |             |          |           |            | \$205.58                                                                                                    | 20.00     | \$265.58            |
|     |                                                                                                    | Minimum Charges                            |                                      |             |          |           |            |                                                                                                    |           |                     |
|     |                                                                                                    | 12 Minimum Charge Indulation               | 1                                    | \$270.56 LS | \$265.38 | \$0.00    | \$265.33   |                                                                                                    |           |                     |
| 13  | Minimum Charge, Drywall 2 Trips                                                                                                    | 13 Minimum Charge, Drywall-2 Trips         | 1                                    | \$605.72 LS | \$597.15 | \$0.00    | \$597.15   | \$597.15                                                                                                    | \$0.00    | \$597.15            |
|     | This is a set of the set of the s | 14 Hinimum Charge, Painter                 | 1                                    | \$275.22 LS | \$206.26 | \$0.00    | \$206.25   |                                                                                                    |           |                     |
|     |                                                                                                    | 15 Minimum Charge, Electrical              | 1                                    | \$313.74 LS | \$199.15 | \$0.00    | \$199.15   |                                                                                                    |           |                     |
| 333 | 2010 1 1 1 1 1 1 1 1 1 1 1 1 1 1 1 1 1 1                                                                                                    | Minimum Charges - Subtotal                 | Minimum Charges - Subtotal \$1,267.9 |             |          |           |            |                                                                                                    |           |                     |
| 14  | Minimum Charge, Painter                                                                                                    |                                            |                                      |             |          |           |            | \$206.26                                                                                                    | \$0.00    | \$206.26            |
|     |                                                                                                    | Subtotal                                   |                                      |             |          |           | \$1,560.14 |                                                                                                    |           |                     |
|     |                                                                                                    |                                            |                                      |             |          |           |            |                                                                                                    |           |                     |
| 15  | Minimum Charge Electrical                                                                                                    |                                            |                                      |             |          |           |            | \$100.15                                                                                                    | \$0.00    | \$100.15            |
| 15  | Filminian charge, creculcar                                                                                                    |                                            |                                      |             |          |           |            | 3133.13                                                                                                    | 30.00     | 9199.13             |
|     |                                                                                                    |                                            |                                      |             |          |           |            |                                                                                                    |           |                     |
|     |                                                                                                    |                                            |                                      |             |          |           |            |                                                                                                    |           |                     |
|     |                                                                                                    |                                            |                                      |             |          |           |            |                                                                                                    |           |                     |
|     | Subtotal (20 Items)                                                                                                    |                                            |                                      |             |          |           |            | \$1,612.79                                                                                                    | \$52.65   | \$1,560.14          |
|     | and the fact the second                                                                                                    | Claim 20230509-0923                        | Page 4 of                            | 5           |          |           | 05/26/2023 |                                                                                                    | 120800022 | Sector and a sector |

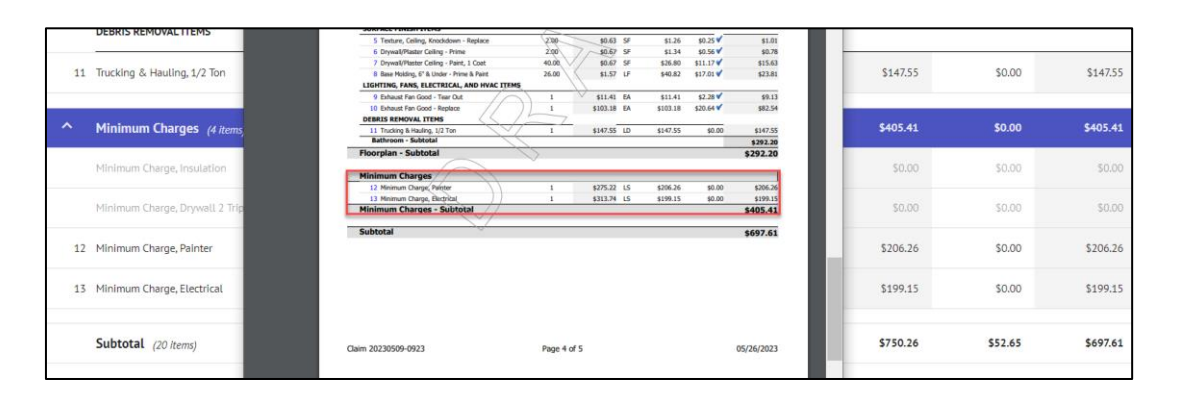

**Note:** If a claim or estimate has Minimum Charges completely disabled or there are no Minimum Charges applying a monetary amount to the estimate, this section will not appear.

#### About CoreLogic

CoreLogic is the leading provider of property insights and solutions, promotes a healthy housing market and thriving communities. Through its enhanced property data solutions, services and technologies, CoreLogic enables real estate professionals, financial institutions, insurance carriers, government agencies and other housing market participants to help millions of people find, buy and protect their homes. For more information, please visit corelogic.com.

#### For additional information, please visit Corelogic.com.

© 2023 CoreLogic, Inc. All rights reserved.

CORELOGIC and the CoreLogic logo are trademarks of CoreLogic, Inc. and/or its subsidiaries. All other trademarks are the property of their respective holders.